Obstbauversuchsring des Alten Landes e.V.<sup>©</sup>

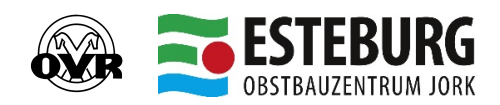

Moorende 53, 21635 Jork, Telefon 04162-6016-0

# Prozedere für die Anmeldung und den Ablauf der Videokonferenzen mit Webex Meetings:

Der OVR hat eine Lizenz von Cisco Webex Meetings erworben und kann damit Videokonferenzen als Gastgeber durchführen. Als Teilnehmer, der vom OVR eine Einladung erhält, ist die Nutzung dieses Online-Programms kostenlos.

### Anmeldung:

Zunächst melden Sie sich für den entsprechenden Termin wie gewohnt mit dem Anmeldeformular über die Internetseite der ESTEBURG an:

http://www.veranstaltungen.obstpage.de/veranstaltung.php

Für die Videokonferenzen besteht nur die Möglichkeit der Online-Anmeldung!

Bitte achten Sie bei Ihrer Anmeldung unbedingt darauf, dass die Eingabe der Daten korrekt ist und dass die E-Mailadresse richtig ist. An die E-Mailadresse, die Sie in das Formular eintragen, werden wir kurz vor der Veranstaltung eine Einladung als E-Mail mit einem Link/Button ("Meeting beitreten") senden, über den Sie sich zur Videokonferenz einwählen können.

Diese E-Mail-Adresse kann die des Betriebsleiters sein oder die des Teilnehmers. Wenn Sie die des Betriebsleiters eingeben, müssen Sie den Link vor der Veranstaltung an die Teilnehmer weiterleiten und diese müssen sich dann unbedingt mit ihrem eigenen Namen anmelden.

Technische Ausstattung pro Teilnehmer:

- internetfähiges Mobiltelefon (Smartphone) oder Tablet oder
- Computer mit Bildschirm oder Laptop

Wichtig ist, dass das Gerät über einen Lautsprecher verfügt.

Kamera oder Mikrofon sind nicht zwingend notwendig. In diesem Fall können Sie hören, was der Moderator/Referent sagt, können ihn jedoch nicht sehen und sich nicht mit einem sprachlichen Beitrag beteiligen. Es besteht allerdings die Möglichkeit, dass Sie Ihre Frage oder Anmerkung im Chat an den Moderator schreiben.

Sofern Sie der Videokonferenz zugeschaltet sind, können Sie über die Einstellungen den Lautsprecher, die Kamera oder das Mikrofon ein- und ausstellen.

### Einwahl zur Videokonferenz:

Für die Einwahl zur Videokonferenz ist ein stabiler Internetzugang notwendig. Die Einwahl ist sowohl aus Deutschland als auch aus Polen und vielen weiteren Staaten möglich.

### Einwahl über das Smartphone oder Tablet:

Bitte laden Sie sich vor Ihrer Einwahl die kostenlose App **Cisco Webex Meetings** in Ihrem Appstore herunter und akzeptieren Sie die Nutzungs- und Datenschutzbedingungen.

Nachdem Sie den Button "Meeting beitreten" in der Einladungsmail angeklickt haben, müssen Sie bei Ihrer ersten Einwahl den Namen des Teilnehmers und die E-Mailadresse angeben. Hier bitte unbedingt die korrekten Daten eingeben, damit wir die Teilnehmer richtig zuordnen können. Bei einigen Geräten ist es notwendig, die Meeting-Nummer und das Meeting-Passwort einzugeben, dies finden Sie in der Einladungsmail.

Anschließend müssen Sie der App erlauben, auf ihre Kamera und Ihr Mikrofon zuzugreifen. Danach klicken Sie den Button "Meeting beitreten" und die Videokonferenz startet. Obstbauversuchsring des Alten Landes e.V.<sup>©</sup>

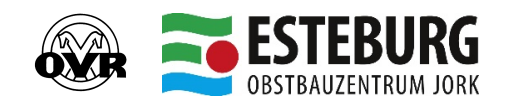

Moorende 53, 21635 Jork, Telefon 04162-6016-0

Wenn Sie einen <u>Computer oder Laptop</u> nutzen, klicken Sie auf den Button "Meeting beitreten" in der Mail, danach empfehlen wir Ihnen das Herunterladen der Webex DesktopApp zu erlauben. Wenn Sie dies nicht möchten, sollten Sie als Browser Google Chrome oder Firefox nutzen. Achten Sie bitte immer darauf, dass Sie die aktuelle Version auf Ihrem Rechner installiert haben.

Wenn Sie sich das erste Mal einwählen, müssen Sie den Namen des Teilnehmers und die E-Mailadresse angeben. Hier bitte unbedingt die korrekten Daten eingeben, damit wir die Teilnehmer richtig zuordnen können. Bei einigen Geräten ist es notwendig, die Meeting-Nummer und das Meeting-Passwort einzugeben, dies finden Sie in der Einladungsmail.

Anschließend müssen Sie den Zugriff auf Ihre Kamera und Ihr Mikrofon erlauben.

Ihnen wird nun eine Vorschau angezeigt und die Möglichkeit gegeben, Ihren Ton zu testen. Bestätigen Sie dies bitte mit "Alles klar".

Danach klicken Sie den Button "Meeting beitreten" und die Videokonferenz startet.

## Videokonferenz:

Pro Teilnehmer ist ein Endgerät notwendig.

Um zu gewährleisten, dass die Teilnehmer an der Fortbildung teilnehmen, wird über Ihre Einwahlzeiten ein Protokoll erstellt. Außerdem werden Sie im Verlauf der Veranstaltung gebeten, sich aktiv einzubringen, dies wird der Moderator während der Veranstaltung erläutern.

Für alle, die bislang noch keine Erfahrungen mit Videokonferenzen haben, empfehlen wir zwei **Erklär-Videos**, in denen Folgendes erläutert wird:

- wie man einem Webex Meeting per App, Browser oder Telefon beitritt, wenn man eine Einladung hierzu erhalten hat: <u>https://www.youtube.com/watch?v=wOEPSdARj24</u>
- wie man die Webex Meeting App auf sein Smartphone oder Tablet herunterlädt, um darüber einem Meeting beizutreten, zu dem man eine Einladung erhalten hat. <u>https://www.youtube.com/watch?v=cVZ-</u> <u>TLbOcZk&list=PLp26T5uMEJhRDAa9vRrOANo3y8JwrdFTi</u>

Die Teilnehmerzahlen sind begrenzt. Für die Videokonferenzen besteht nur die Möglichkeit der Online-Anmeldung! Nutzen Sie hierfür den folgenden Link: http://www.veranstaltungen.obstpage.de/veranstaltung.php

Die Corona-Pandemie stellt uns alle vor neue Herausforderungen: die Durchführung der Online-Schulungen in Form von Videokonferenzen sind ein Teil davon. Wir hoffen und bemühen uns sehr, dass uns allen die technische Umsetzung gelingt.